# 歯科衛生士復職支援研修会のお知らせ

### 要介護者に対する口腔衛生管理を学んでみませんか

新型コロナウィルス感染拡大防止対策の中、集合型の 研修会が中止になっています。今回は歯科衛生士が行う 口腔衛生管理について「口腔衛生用品の使い方」など動 画を含めた口腔衛生管理の入門編研修会を開催します。 ウェブ開催となりますが、アフターコロナに向けて、

スキルアップのために受講してみませんか。

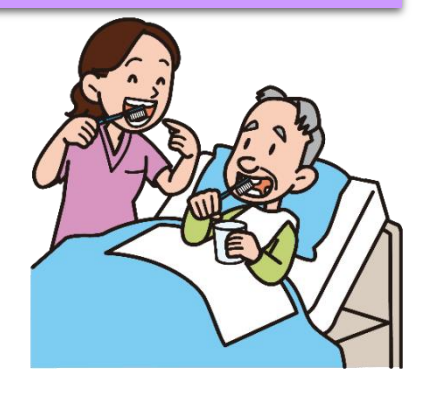

## 2020年 11月 1日(日)10:30~11:30 日時 インターネットや Wi-Fi 環境の整っている場所 場所 パソコン・タブレット・スマートフォンを用 Web 開催 受講方法 いての受講です。詳しくは次ページへ 無料 受講料 参加者数 50名 \*今回のWeb研修会は、福岡県委託事業「歯科衛生士復職支援事業」の一環として実施いたしま すので、福岡県内在住者及び就業者を対象とさせていただきます。 申し込み期間・方法 ●2020 年 10 月 18 日まで受付します。福岡県歯科衛生士会のホームページ(研修会情報) よりお申し込み下さい。

(返信メールをパソコンから送りますので、受信できるように設定してください) ホームページアドレス http://fukuoka.jdha.or.jp 風線風

- ●この研修会は「ZOOM」のインストールが必要になります。詳細は次ページをご覧下さい。 (zoom 操作に関する質問には、歯科衛生士会事務局では対応しておりません)
- ●日本歯科衛生士会生涯研修単位が取得できます。(1単位)

## WEB 研修会の受講方法

1. PC やスマホ、タブレットに Zoom のアプリをダウンロード、インストールしてください。

アイフォンでしたら APP、エクスペリアでしたらプレイストアをクリックまたはタップ(以降クリ ックと表記)し、検索に「Zoom cloud meeting」と入れます。入手をクリックして、ダウンロード します。

\*zoom のインストールのみで受講できます。「サインイン」などアカウントを取る必要はありません

2. ダウンロードした「Zoom」アプリをクリックし「ミーティングに参加」をクリックします。

ミーティング ID→開催者から送られてきた番号を入力→参加をクリックする
ミーティングパスワード→開催者から送られてきたパスワードを入力する
インターネットを使用した通話→クリック
ビデオ付きで参加→クリック→顔が写る形で参加できます
研修会の ID とパスワードは受講申し込み者に事前に送付します。
初めて zoom を使う方で、心配な方には、前日(10/31)に練習を行なう時間を設けます。時間については、ID、パスワードと同時にお知らせします。
11月1日は、開始 30 分前から研修会に参加できるように設定する予定です。

3. ホストの許可があると画像が映し出されます。許可がでるまで待機してお待ちください。

Ē

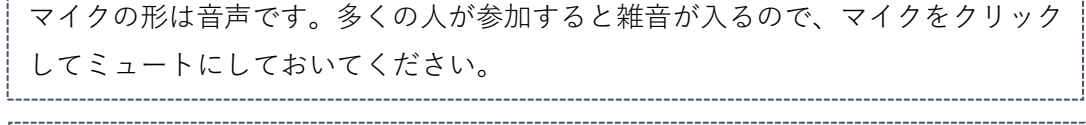

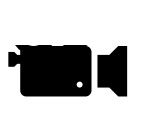

このマークは映像のマークです。自分が写る設定にしてください。クリックすると /の線が入り映像が映らなくなります。

画面の操作:端末の種類によっても操作が違います。 ホストが画面を共有してパワーポイントや動画を写します。Wi-Fi 環境が悪いと映 像が止まったり遅くなったりしますので確認してください。

4. 研修会の終了後 「会議を退出」という画面上の赤い文字をクリックまたはタップすると退場できます。

#### 注意事項

- \*途中で充電が切れることのないようご注意下さい。しかし,充電しながらの視聴は機器が高温になることがあ るため注意して下さい。
- \*オンラインで2時間利用すると通信量がかなり大きくなります(いわゆる「ギガ数を消費する」)ので、Wi-Fi 環境下で参加されることをお勧めします。